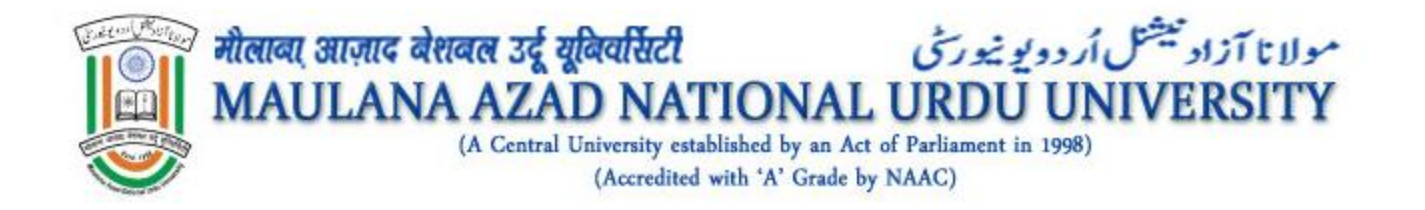

# How to Apply for a Course in MANUU Online

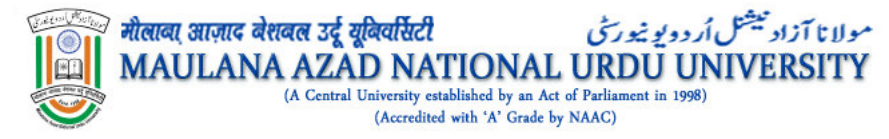

 $\square$ 

#### Application For Regular Admission 2021-22.

New Download Hall Ticket -2021-22

Maulana Azad National Urdu University © 2021-22

Landing Page <a href="https://manuucoe.in/regularAdmission/">https://manuucoe.in/regularAdmission/</a>

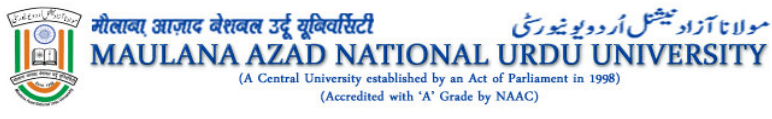

#### Instructions in English

Read the following Instructions before Filling the Application Form:

- 1. Before you start filling up the Online Form, please read the Prospectus 2021-22 carefully.
- 2. Please note that this portal is not for Distance Mode Admissions or Re-Registration. Distance Mode Admissions will be notified separately.
- 3. Please keep the following ready:
  - Email id & Mobile no

They should be your personal or in the name of your family member. You must not use any other email id/mobile number.

- Scanned photo
- Scanned signature
- Scanned copy of certificate to support your Urdu background, if applicable for the program you wish to apply
- Credit card, Net banking or ATM-cum-Debit card
- 4. While registering, provide your correct and functional Email and Mobile Number. All future communication (including login id and password) will only be sent only to this email and mobile number.
- 5. Once the registration form is successfully submitted, an email and SMS will be sent to the registered EMail Id and Mobile containing your Password, and Registration Id.
- 6. You may login to the Admissions Portal using your Registration id and password.
- 7. In case you forget the password, please use "Forgot Password" link to retrieve password. New password will be sent to you on your registered email.
- 8. Please fill your form carefully and review it before final submission.

ج · است فارم پر کرنے سے قبل درج ذیل بدایات کو بنور پڑھی: ۔ مریب ایک کرم آن لائن خارم پر کرنے سے قبل 22-2021 کے پراسپیکٹس کا بغور مطالعہ کریں ۔ برائے کرم اس بات کو دجیان میں رتھکھیں۔ یہ یورنل خاصلاتی طرز تعلیم کے واضلے یا دوبارہ رجسٹریشن کے لیے نہیں ہے۔ خاصلاتی طرز کے داخلوں کا اعلان علیحدہ طور پر کیا جائے گا۔ برائے کرم مندرجہ ذیل چیزیں تیار رکھیں۔ ای۔میل آئی ڈی ادر مومائل نمبر ای۔میل آئی ڈی اور مومائل نمبر آب کا اینا با آب کے فیملی کے کسی فرد کا ہونا چاہیے۔ کسی دوسرے شخص کے ای۔میل۔آئی۔ڈی اور موبائل نمبر کا استعمال نہ کریں ۔ اسکین کیا ہوا فوٹو اسکین کی ہوتی دستخط اگر آب ایسے پردگرام می درخواست دے رہے ہیں جس میں اردو بیک گراؤنڈ کا ہونا لازمی ہے تو اس کے لیے آب اردو سر نیغیکیٹ بھی اسکین کرکے تیار رکھیں۔ > کریڈٹ کارڈ، نیٹ بینکنگ یا اے۔ٹی۔ایم کم ڈیبٹ کارڈ 4. رہسٹریشن کرتے وقت آب اپنا صحیح اور فعال (ایکٹیو) ای۔ میل اور موبائل نمبر فراہم کریں۔ مستقبل میں تمام معلومات (لاگ اِن ID اور پاس ورڈ

5. رجسٹریشن فارم کامیابی کے ساتھ پر ہوجانے پر آپ کے ذریعہ رجسٹر کیے گئے ای۔میل آئی ڈی اور موبائل نمبر پر ایک میںل اور میسج بھیجا جائے کا جس

7. پاسورڈ بھول جانے کی صورت میں، آپ Forgot Password آپٹن پر کلک کرکے اپنا پاسورڈ دوبارہ حاصل کر سکتے ہیں۔نیا پاسورڈ آپ کو آپ کے

ر مرحمہ میں - ن بر جو جو ہے۔ 8. برائے کرم اپنا درخواست فارم ہبت ہی امتیاط سے بڑ کریں ادر فائل جمع کرنے سے قبل ایچھ سے نظر ثانی کرلیں ۔

سمیت) صرف اسی ای میل اور موبائل نمبر پر بھیجی جائیں گی۔

6. آپ اینے رجسٹریشن آئی ڈی اور پاسورڈ کا استعمال کرکے ایڈیشن پورٹل پر لاگ اِن کر سکتے ہیں۔

میں آپ کی رجسٹریشن آئی ڈی اور یاسورڈ ہوگا۔

رجسٹر شدہ ای میل پر بھیجا جائے گا۔

اردومیں ہدایات

Register

Maulana Azad National Urdu University © 2021-22

(A Central University established by an Act of Parliament in 1998 (Accredited with 'A' Grade by NAAC)

#### Instruction Page

#### **Registration Process (Initial Stage)**

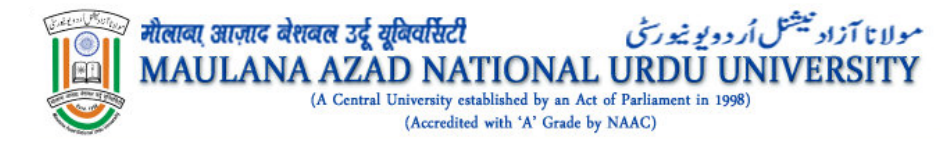

Q

f

9

\*

| Registration Form For Regul                  | ar Programs Admission 2021-22                                                           |
|----------------------------------------------|-----------------------------------------------------------------------------------------|
| Applicant Name/Mothe                         | er Name as per SSC Certificate.                                                         |
| FirstName: المام                             | Mobile No. : موبائل نمبر:                                                               |
| First Name                                   | Student Contact Number                                                                  |
| Middle Name : ورمیانه نام                    | Gender: جنس*                                                                            |
| Middle Name                                  | Select Gender                                                                           |
| Last Name : آخری نام                         | Date of Birth : تاریخ پیدائش                                                            |
| Last Name                                    | Month × شک که که که که که که که که که که که که که                                       |
| *والده کا نام: Mother's Name*                | Security Question : سيکورڻي سوال                                                        |
| Mother's Name Email: ای میل*                 | <ul> <li>Select Security Question </li> <li>Security Answer : سیکورٹی جواب *</li> </ul> |
| Email Id                                     | Enter Security Answer                                                                   |
| Enter the 5 digits number shown in red Box.: | Register 24793                                                                          |

Maulana Azad National Urdu University © 2021-22

#### **Short Registration Page**

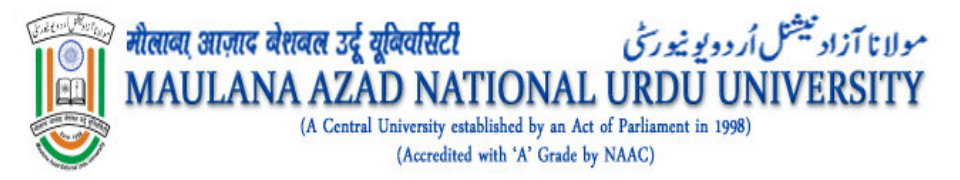

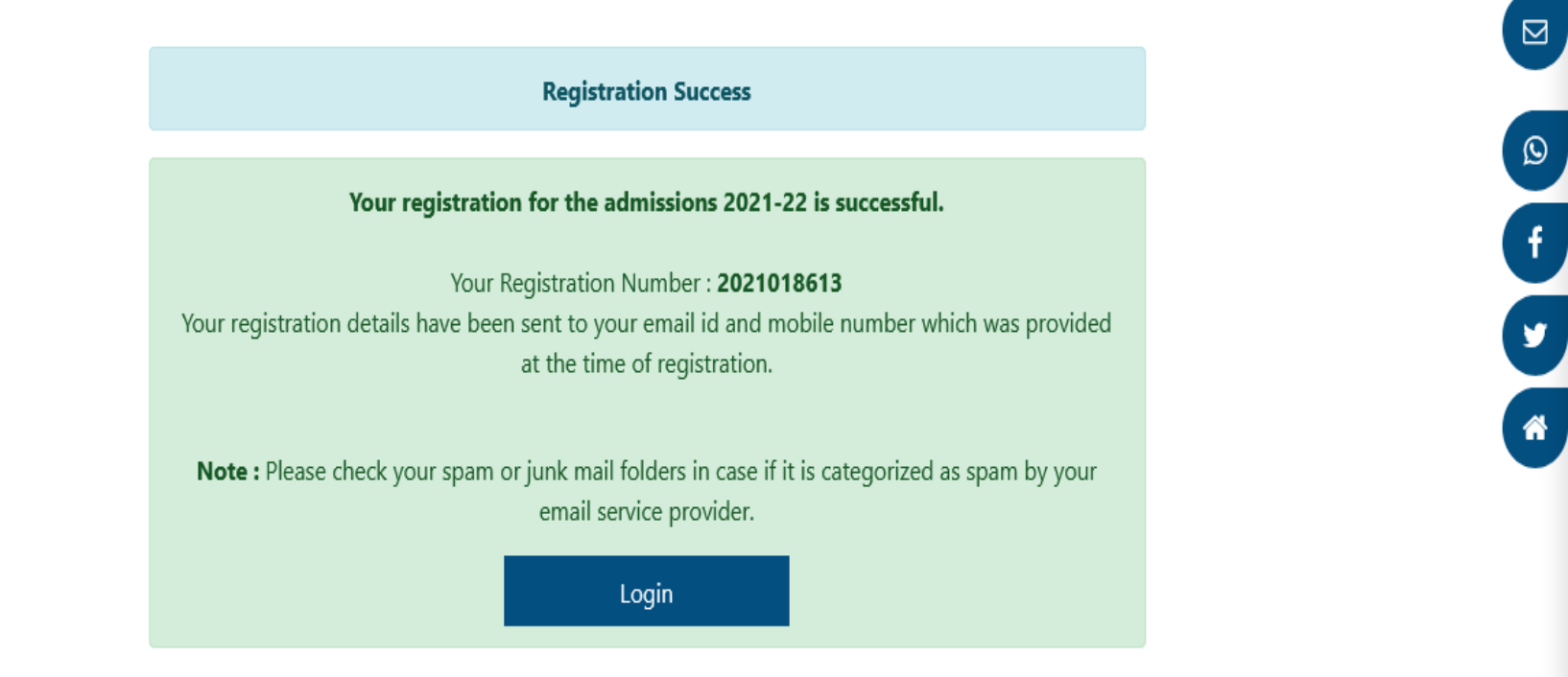

Maulana Azad National Urdu University © 2021-22

#### Short Registration Successful message

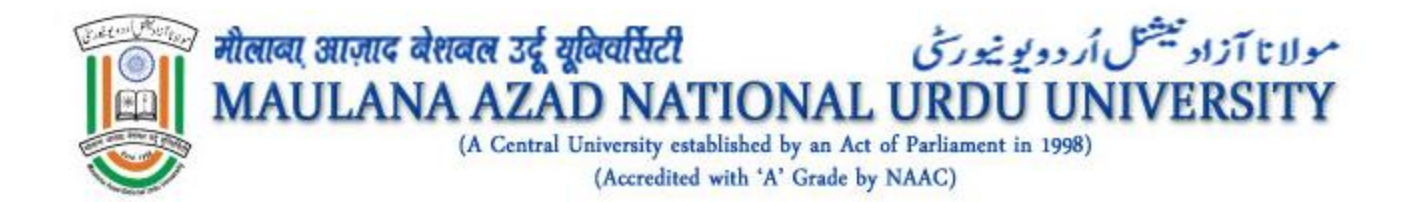

#### **Comprehensive Registration**

➤After initial registration, applicant will fill the comprehensive and detailed information in four different sections as listed below

- 1. Personal Information
- 2. Address Details
- 3. Guardian Details
- 4. Upload photo and Signature

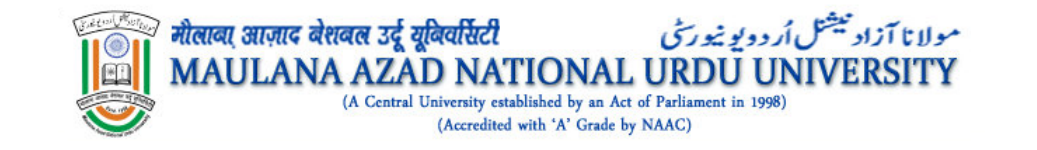

Ø

f

V

\*

|               | Login                |
|---------------|----------------------|
| <b>a</b>      | Registration Number. |
|               | Login                |
| <b>a≞</b> + N | lew Register         |

Maulana Azad National Urdu University © 2021-22

|                                                                                                    | Online Application Form                                                                                                    | - 2021-22 : Personal Details |                 |
|----------------------------------------------------------------------------------------------------|----------------------------------------------------------------------------------------------------|------------------------------|-----------------|
| ten in the second second second second second second second second second second second second second second s | Persaal Datalt                                                                                                    | Guardian Details             | ad Photo & Sign |
| khaleq                                                                                                    |                                                                                                    |                              |                 |
|                                                                                                    | مربستریس مبر Registration No.                                                                                                    | 2021018613                   |                 |
| ssion Form 👻                                                                                                   | First Name + Uke                                                                                                    | abdul                        |                 |
| tails 🥑                                                                                                    | درمیانه نام Middle Name                                                                                                    | Enter Middle Name            |                 |
| ails 🔿                                                                                                    | آخری نام Last Name                                                                                                    | khaleq                       |                 |
| etails 📽                                                                                                    | ای میل Email ID                                                                                                    | abdulkhaleq.7376@gmail.com   |                 |
| he Program                                                                                                    | and the second second sec |                              |                 |
| ord                                                                                                    | معوباش عبر Mobile No                                                                                                    | 9226227376                   |                 |
|                                                                                                    | • تاريخ پيدائش Date of Birth                                                                                                    | 1991-04-13                   |                 |
|                                                                                                    | Gender مجنس.                                                                                                    | Male                         | ~               |
|                                                                                                    | Father's Name والدكانام.                                                                                                    | Abdul                        |                 |
|                                                                                                    | والده کانام Mother's Name                                                                                                    | mother                       |                 |
|                                                                                                    | Nationality                                                                                                    | INDIAN                       |                 |
|                                                                                                    | (monthly C, )                                                                                                    | INDIAN                       |                 |
|                                                                                                    | Special Category زمرہ MANUU Model School students                                                                                                    |                              |                 |
|                                                                                                    | Migrants from Jammu and Kashmir                                                                                                    |                              |                 |
|                                                                                                    | Children of Armed Personnel (CAP)                                                                                                    |                              |                 |
|                                                                                                    | Extra Curricular Activities (ECA) quota, NCC, NSS                                                                                                    |                              |                 |
|                                                                                                    | D PMSS                                                                                                    |                              |                 |
|                                                                                                    | □ NRI */ PIO & CIWG                                                                                                    |                              |                 |
|                                                                                                    | Foreign Nationals                                                                                                    |                              |                 |
|                                                                                                    | Category "                                                                                                    | General:                     | ~               |
|                                                                                                    | کور در در که منظمی کرے :Nete: Choose Economically Weaker Section                                                                                                    | ساڭى خۇرىخ                   |                 |
|                                                                                                    | Non EWS                                                                                                    |                              | ~               |
|                                                                                                    | * کیا آپ میڈور میں : Are You PwD?                                                                                                    | 🖲 No 🔿 Yes                   |                 |
|                                                                                                    | and the second second sec | T-t                          |                 |
|                                                                                                    | Religion Via                                                                                                    | Islam                        |                 |
|                                                                                                    | Blood Group مون کروپ Blood Group                                                                                                    | 0+                           | ·               |
|                                                                                                    | Region J/e*                                                                                                    | Rural                        | ~               |
|                                                                                                    | آدهار شناختی نمبر .Aadhar Id No                                                                                                    | Enter Aadhar ID              |                 |
|                                                                                                    | Have You Studied in MANUU?*                                                                                                    | No                           | ~               |
|                                                                                                    | • ازدوایتی حیثیت Marital Status                                                                                                    | O Married O Unmarried        |                 |
|                                                                                                    | Mother Tounge (1) (504                                                                                                    | URDU                         |                 |
|                                                                                                    |                                                                                                    |                              |                 |
|                                                                                                    | adentification Mark من عن من عن من                                                                                                    | cut on right chik            |                 |
|                                                                                                    | متبادل موبائل تمبر Alternate Mobile No. شبادل موبائل                                                                                                    | Enter Alternate Mobile       |                 |
|                                                                                                    | NAD ID (National Academic Depository)                                                                                                    | Enter NAD ID                 |                 |
|                                                                                                    |                                                                                                    |                              |                 |

مولانا آزاد نیشتل اُر دویو نیورش پیشار مارور

**Personal Information** 

| Johnson   Plantand   Plantand   Plan                                                                                                    |                         |                                      |                       | C+ Logout       |
|----------------------------------------------------------------------------------------------------|-------------------------|--------------------------------------|-----------------------|-----------------|
| abdul khaleq       Permanent/Home Town Address         @ Dashtood                                                                                                    | 3.5cm*1.5cm             | Personal Details Address Details     | Guardian Details Uplo | ad Photo & Sign |
| P Doubload       H.No/Street & J, 2 & J, 4 & J, 4 &                                                         | abdul khaleq            | Perman                               | ent/Home Town Address |                 |
| <ul> <li>Controx Admission Form</li> <li>Personal Details</li> <li>Address Details</li> <li>Controy Jul.</li> <li>Controy Jul.</li> <li>Controy Jul.</li> <li>State/Province - بار من المالية</li> <li>City/District City/District City/Distrity/District City/District</li></ul>                                      | 2 Dashbord              | H.No/Street کھر کا نمبر / کلی        | some address          |                 |
| Address Details O     • Address Details O   Country Le* India Country Le* India Country Le* India Country Le* India Country Le* India City/District Le* Country Le* India City/District Le* Country Le* Country Le* India Country Le* India Country                                                                        | Online Admission Form 🔹 | Village/Post Office : الأكر فا:      | some village          |                 |
| Address Details         Address Details         Address Details         State/Province         State/Province         State of Domicile         State of Domicile         Correspondence            State of Domicile            Correspondence                                                                                                    <                                                                                                    | 🛓 Personal Details 🛇    | Village/ Postonico ye e 97 050       | some sunde            |                 |
| نه نه را نش State / Province ناب نه به به به به به به به به به به به به به                                                                                                    | 🗣 Address Details 🔗     | Country Li*                          | India                 | ~               |
| Lupload Photo & Sign 2      تقر Apply For The Program      Change Password      Change Password      Change Password      Change Password      Change Password      Correspondence Address      State of Domicile      Logout      Correspondence Address      LNo/Street & Joint/Life & some address      LNo/Street & Joint/Life & some address      Uilage/Post Office : Joint/Life & some address      Village/Post Office : Joint/Life & some address      LNo/Street & Joint/Life & some address      Country Life      Country Life      Cutter Country Life      Cutter Cou                       | 😤 Guardian Details 🛇    | *ریاست State/Province                | Telangana             | ~               |
| Image Password       City/District من من من من من من من من من من من من من                                                                                                    | 土 Upload Photo & Sign Z |                                      |                       |                 |
| Phage Password       S00032         Image Need Help       State of Domicile ۲۰۷۵ و ۲۰۰۵ و ۲۰۰۰۵ و ۲۰۰۵ و ۲۰۰۵ و ۲۰۰۵ و ۲۰۰۵ و ۲۰۰۵ و ۲۰۰۵ و ۲۰۰۰۵ و ۲۰۰۵ و ۲۰                                                                                           | ∰ Apply For The Program | *شہر/ صلع City/District              | Hyderabad             | ~               |
| State of Domicile العامين المعالية المعالية                    | P Change Password       | Pincode پن کوؤ                       | 500032                |                 |
| State of Domicile کی کی کی کی کی کی کی کی کی کی کی کی کی                                                                                                    | Led Help                |                                      |                       |                 |
| <u>Correspondence Address</u><br>Same as permanent address.<br>H.No/Street محكوم نير الخل فتر some address<br>village/PostOffice محكوم نير الخل خان المالية<br>Country معلي المالية<br>State/Province معلي المالية<br>City/District معلي معلي المالية<br>Pincede في معلي المالية                                                                                                    | 🗘 Logout                | مریا سی ریاست State of Domicile      | Telangana             | ~               |
| Same as permanent address.         H.No/Street نظر اغرار الخلي         village/PostOffice نظر الخلي (ال خان خان one village         Country خلي         India         State/Province         Lup         City/District نظر الخلي (ال خان one village)         Pincode في رافل (ال خان one village)         State/Province         State/Province         State/Provi                                                                                                    |                         | Corre                                | espondence Address    |                 |
| H.No/Street للجمع الفرائي       some address         Village/Post Office للجمع الفرائي       some village         Country لله       India         State/Province                                                                                                    |                         | □ Same as permanent address.         |                       |                 |
| Village/Post Office ، نگاؤں / ڈاک خان some village         Country ناب         India         State/Province - باب         City/District ناب         Pincede in the state         Stopping         State/Province - باب         India         Village/Post Office : باب         State/Province - باب         Village/Post Office : باب         India         Village/Post Office : باب         State/Province : باب         State/Province : باب         St                                                                                                    |                         | H.No/Street کل نمبر / کلی H.No       | some address          |                 |
| ر المطور المعادي المعادي المعادي المعادي المعادي المعادي المعادي المعادي المعادي المعادي المعادي المعادي المعاد<br>Country لله المعادي المعادي المعادي المعادي المعادي المعادي المعادي المعادي المعادي المعادي المعادي المعادي الم<br>State/Province المعادي المعادي المعادي المعادي المعادي المعادي المعادي المعادي المعادي المعادي المعادي المعادي<br>Pincede المعادي المعادي المعادي المعادي المعادي المعادي المعادي المعادي المعادي المعادي المعادي المعادي المعادي<br>Pincede المعادي المعادي المعاد<br>المعادي المعادي المعادي المعادي المعادي المعادي المعادي المعادي المعادي المعادي المعادي المعادي المعادي المعادي المعادي المعادي المعادي المعادي المعادي المعادي المعادي المعادي المعادي المعادي المعادي المعادي الم<br>المعادي المعادي المعادي المعادي المعادي المعادي المعادي المعادي المعادي المعادي المعادي المعادي المعادي المعادي المعادي المعادي المعادي المعادي المعادي المعادي المعادي المعادي المعادي المعادي المعادي المعادي المعادي المعادي<br>المعادي المعادي المعادي المعادي المعادي المعادي المعادي المعادي المعادي المعادي المعادي المعادي المعادي المعادي المعادي المعادي المعادي المعادي المعادي المعادي المعادي المعادي المعادي المعادي المعادي المعادي المعادي المعادي<br>المعادي المعادي المعادي المعادي المعادي المعادي المعادي المعادي المعادي المعادي ال |                         | Villara / Dost Office the Sty / 15th | some village          |                 |
| Country لله الماني من الماني من الماني من الماني من الماني من الماني من الماني من الماني من الماني من الماني من الماني الماني من الماني الماني من الماني الماني<br>ماني الماني الماني<br>ماني ماني الماني الماني الماني الماني الماني الماني الماني الماني الماني الماني الماني الماني الماني الماني الماني الماني الماني الماني الماني الماني الماني الماني الماني المماني الم<br>ماني الماني الماني الماني الماني المماني الماني الم        |                         | Village/Postonice 20 0 15/ 050       | some vinage           |                 |
| State/Province     Telangana       City/District     Hyderabad       Pincode     500032                                                                                                    |                         | Country 4*                           | India                 | ~               |
| City/District منه بالم Hyderabad ب                                                                                                    |                         | State/Province ریاست.                | Telangana             | ~               |
| City/District منهر المحلي Hyderabad                                                                                                    |                         |                                      |                       |                 |
| Pincode in at                                                                                                    |                         | *شہر/ ضلع City/District              | Hyderabad             | ~               |
|                                                                                                    |                         | * بن كوژ Pincode                     | 500032                |                 |
|                                                                                                    |                         |                                      |                       |                 |

#### Address Details

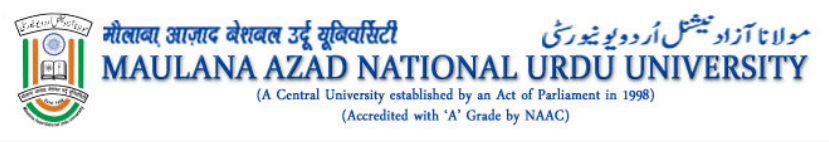

| <u>Address Details</u><br>۲ather/Mother/Guardian's Name ما رسیدست کا نام<br>۲ather/Mother/Guardian's Address جوالد / والده / سرپدست کا پتر | Guardian Details Upload Photo & Sign name of Guardians Name Guardians Address                                                 |
|----------------------------------------------------------------------------------------------------|----------------------------------------------------------------------------------------------------|
| *والد / والدہ / سرپرست کا نام Father/Mother/Guardian's Name<br>*والد / والدہ / سرپرست کا پتر Father/Mother/Guardian's Address              | name of Guardians Name<br>Guardians Address                                                                                   |
| *والد / والدہ / سرپرست کا پتر Father/Mother/Guardian's Address                                                                             | Guardians Address                                                                                                    |
|                                                                                                    |                                                                                                    |
| *والد / والده / سرپرست کا فون Father/Mother/Guardian's Phone                                                                               | 1234567890                                                                                                    |
| Father's Occupation والدكاكاروبار*                                                                                                    | Father's Occupation ~                                                                                                    |
| * ماں کا کاروبار Mother's Occupation                                                                                                    | House Wife ~                                                                                                    |
| *والدین کی سالانہ آمدنی :Family's Anuual Income                                                                                            | Select Your Famly's Income                                                                                                    |
| * کیا آپ BPL کیٹیگری میں ہیں؟ ? Are You in BPL Category                                                                                    |                                                                                                    |
|                                                                                                    |                                                                                                    |
|                                                                                                    | Save                                                                                                    |
|                                                                                                    | Family's Anuual Income: والدین کی سالانہ آمدنی<br>Are You in BPL Category ؟ ؟ کیکاری میں ہیں<br>ایس آپ BPL کیکیر کی میں ہیں ی |

#### **Guardian Details**

|                                                   | (Accredited with 'A' Grade by NAAC<br>Online Application Form - 2021-22 : 1                                                                                                    | c)<br>Upload Photo & Sign                                                                                                    | 🔂 Log |
|---------------------------------------------------|----------------------------------------------------------------------------------------------------|----------------------------------------------------------------------------------------------------|-------|
| adoritikos                                        | Personal Detail:                                                                                                    | Guardian Detail:                                                                                                    |       |
| abdul khaleq<br>ashbord<br>nline Admission Form 🔻 | Select Photo                                                                                                    | Select Signature Signature                                                                                                    |       |
| Personal Details 🛇<br>Address Details 🛇           |                                                                                                    |                                                                                                    |       |
| Guardian Details 🛇                                | >> New Instruction Video : Editing of photo and signature.                                                                                                    |                                                                                                    | _     |
| Apply For The Program                             | My name as per 10th Marksheet/Equivalent Certificate : abdul                                                                                                    | khaleq                                                                                                    |       |
| ange Password                                     | My Date of Birth as per 10th Marksheet/Equivalent Certificate                                                                                                    | e :13-Apr-1991                                                                                                    |       |
| d Help                                            | My Gender : Male     My Mobile number For Future Communication : 9226227376                                                                                                    |                                                                                                    | -     |
| jout                                              | <ul> <li>My Email For Future Communication : abdulkhaleq.7376@gmail</li> <li>My Father's name as per 10th Marksheet/Equivalent Certificat</li> <li>My Mother's name as per 10th Marksheet/Equivalent Certificat</li> <li>My Other's name as per 10th Marksheet/Equivalent Certificat</li> <li>My Category is : General in NonEWS</li> </ul>                                                                                                    | Leom<br>te : Abdul<br>te : mother                                                                                                    |       |
|                                                   | <ul> <li>Declaration</li> <li>I hereby declare that:</li> <li>All entries in the application form are correct to the best of my knowledge and belief.</li> <li>I have carefully read the eligibility criteria and found myself eligible for the program.</li> <li>I have carefully read the eligibility criteria and found myself eligible for the program.</li> <li>I'll abide by the rules and regulations of the University and will not indulge in any act of indiscipline including ragging.</li> <li>If any false information is found at any stage, Maulana Azid National Urdu University has the right to cancel my candidature/admission at any time.</li> <li>I have read the prospectus thoroughly including all the instruction/information and I will abide by them.</li> <li>Further, I am aware that the University shall provide basic medical treatment, primary health care and outpatient service to the students through its health center and that the university shall not be responsible for providing any assistance in medical facility or treatment in case the student is required to be treated by outside boxerial</li> </ul> | یں یہ اقرار کرتا ہوں کہ<br>1. داخلہ فارم میں تمام اندراجات میرے علم اور یقین میں درست ہیں.<br>2. میں نے داخلہ المیتی ضوابط کو احتیاط سے بڑھ لیا ہے اور اپنے آپ کو<br>3. میں یورسٹی کے قواعد و ضوابط کی بابندی کروں گا اور ریگنگ سمیت<br>4. اگر کسی بھی مرحلے میں کوئی جھوٹی معلومات ملتی ہے تو مولانا آزاد<br>4. اگر کسی بھی مرحلے میں کوئی جھوٹی معلومات ملتی ہے تو مولانا آزاد<br>5. میں نے کرنے کا حق حاصل رہے گا.<br>6. مالاوہ ازیں، میں اس بات سے واقف ہوں کہ یونوں سٹی اپنے تھا<br>6. مالاوہ ازیں، میں اس بات سے واقف ہوں کہ یونوں تی اپنے ہیلتے<br>7. میڈر کے ذریعے صرف بیادی کو دلگا۔<br>7. میڈر کے ذریعے صرف بیادی کو دلگا۔<br>7. میڈر کے ذریعے صرف بیادی تا اور علاج ہی زام کر کے<br>7. میڈر آرط البطم کو باہری اسپتال سے علاج کرانے یا طبی ہیو لیا تی ا |       |

Maulana Azad National Urdu University © 2021-22

Upload Photo & Sign

Save for later

hospital. Preview

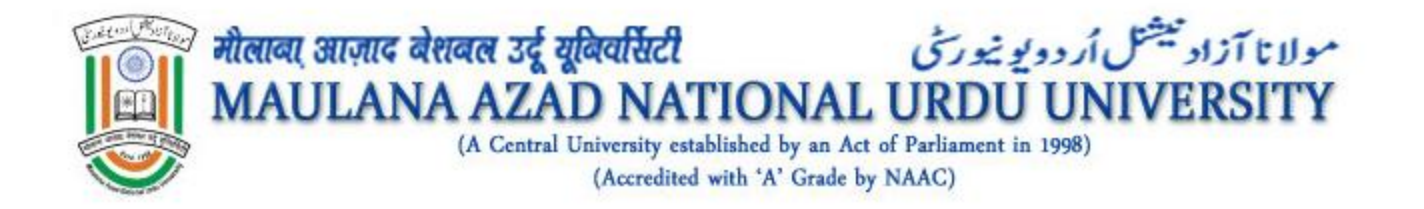

### After Successful Completion of Detailed Registration, Applicant can now apply of a course

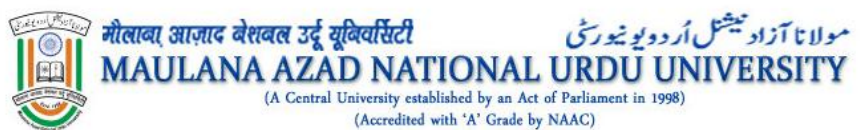

|                         | Online Applicat | ion Form - 2021-22 | ( <del>)</del> ) |
|-------------------------|-----------------|--------------------|------------------|
|                         | Add Program     |                    |                  |
| abdul khaleq            | Program Level*  | Select             | ~                |
| Dashbord                |                 |                    | 33               |
| Online Admission Form 🔹 |                 |                    |                  |
| 🛓 Personal Details 🔗    |                 |                    |                  |
| Address Details         |                 |                    |                  |
| 🚢 Guardian Details 🛇    |                 |                    |                  |
| 🎝 Upload Photo & Sign 🛇 |                 |                    |                  |
| ≝ Apply For The Program |                 |                    |                  |
| Change Password         |                 |                    |                  |
| Need Help               |                 |                    |                  |
| Logout                  |                 |                    |                  |
|                         |                 |                    | and the second   |

Maulana Azad National Urdu University © 2021-22

#### **Apply Course**

|                         | Online Applicati                                                                           | on Form - 2021-22        | 2                                    |                                                   | 🔂 Logou |
|-------------------------|--------------------------------------------------------------------------------------------|--------------------------|--------------------------------------|---------------------------------------------------|---------|
|                         | Add Program                                                                                |                          |                                      |                                                   |         |
|                         |                                                                                            |                          |                                      |                                                   |         |
|                         | Program Level*                                                                             |                          | M : Master                           | ~                                                 | 5.0     |
| abdul khaleq            | Program Name*                                                                              |                          | M.A. (Urdu)                          | ~                                                 |         |
| Dashbord                | 100                                                                                        |                          |                                      |                                                   |         |
| Dnline Admission Form 🔹 | Eligibility Criteria                                                                       |                          |                                      |                                                   |         |
| Personal Details        | Choose appropriate MINIMUM eligibility clause from                                         | n the following (Clauses | are in order of preference):         |                                                   |         |
| Address Details 🤗       |                                                                                            |                          | یں (شقیں ترجیحی ترتیب میں ہیں)       | مندرجہ ذیل میں سے مناسب اہلیتی شق کو منتخب کر     |         |
| 🛎 Guardian Details 🛇    | 45% marks in apprentie in Rachelov's Decree ou court                                       | valent with Urdu as mai  | in or optional subject at Back-lar o | r conjugatent level from a recomised              | 1       |
| L Upload Photo & Sign   | institution/University.                                                                    | entirelent with Units    | a or optional subject in Diractor o  | et level from a recognized institution (Talounity | 8.5     |
| Apply For The Program   | • 4570 marks in aggregate in Bachelor's Degree of                                          | equivalent with Cruu a   | - 1 - W. J L' L - L L - C B          | in even from a recognised institution curversity. |         |
| Thanga Dassword         | 45% marks in aggregate in Bachelor's Degree or equin<br>recognised institution/University. | valent and having studie | ed amed subjects i.e. Arabic & Peri  | ian at Bacheior or equivalent level from a        |         |
| nange Password          | Qualifying Exam*                                                                           |                          |                                      |                                                   |         |
| leed Help               | Qualification Level                                                                        |                          | Bachelor's Degree or equivalen       |                                                   |         |
| Logout                  | Degree/Diploma/Certificate Name                                                            |                          | certificate Name                     |                                                   |         |
|                         |                                                                                            |                          |                                      |                                                   |         |
|                         | Board/University                                                                           |                          | University Name                      |                                                   |         |
|                         | Roll Number                                                                                |                          | 123456789                            |                                                   |         |
|                         | Subjects/Courses                                                                           |                          | Subject Namae                        |                                                   |         |
|                         |                                                                                            |                          |                                      |                                                   | 1.000   |
|                         | Result                                                                                     |                          | PASSED                               | ~                                                 |         |
|                         | Passing Year                                                                               |                          | 2019                                 | ~                                                 |         |
|                         | Berrantage                                                                                 |                          |                                      |                                                   |         |
|                         | (Numbers Only, Don't Add '%' Character                                                     | in the End!)             | 80                                   |                                                   |         |
|                         | CGPA If Any                                                                                |                          | CGPA                                 |                                                   |         |
|                         |                                                                                            |                          |                                      |                                                   | 1.1     |
|                         | Select atleast one Campus Preference or me                                                 | ore *                    |                                      |                                                   |         |
|                         | Hyderahad : HY                                                                             | Lucknow : LK             | ~                                    | Srinagar : SR                                     |         |
|                         |                                                                                            |                          |                                      |                                                   |         |
|                         |                                                                                            |                          |                                      |                                                   |         |
|                         |                                                                                            |                          |                                      |                                                   |         |

#### Applying for M.A Urdu

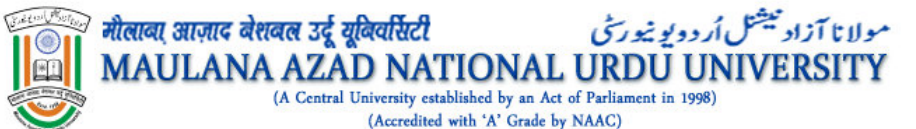

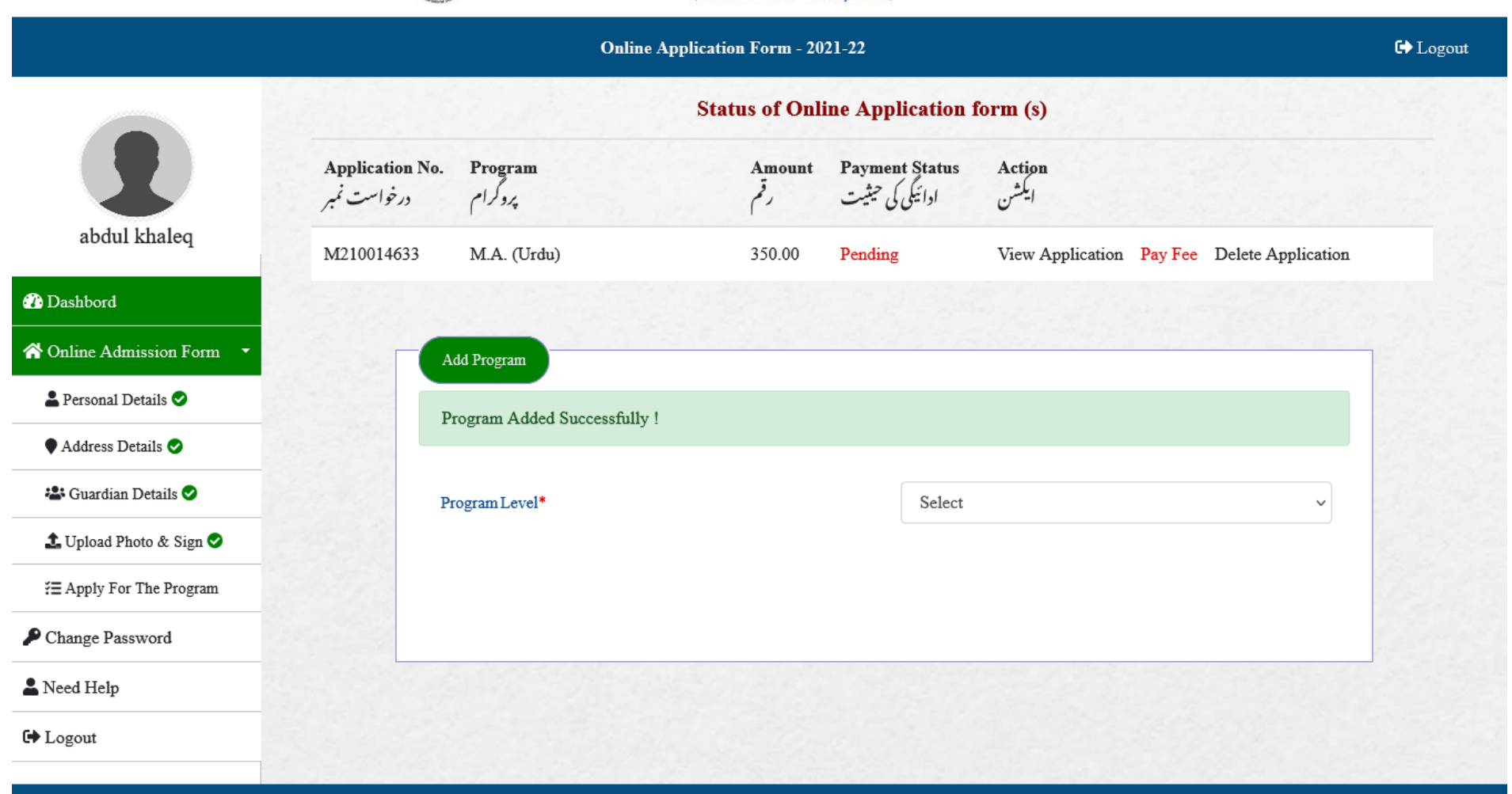

Maulana Azad National Urdu University © 2021-22

#### After successfully adding M.A Urdu

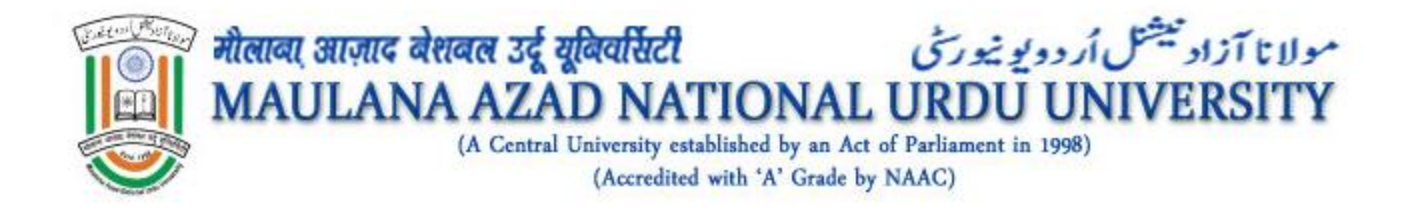

## After Successfully adding a course, an application fee need to be paid online

|                         | Fee Pa                                                                                | ayment                                                                      | <del>عدم</del> ی در<br>× | مولاتا آن<br>SITY              |                    |          |
|-------------------------|---------------------------------------------------------------------------------------|-----------------------------------------------------------------------------|--------------------------|--------------------------------|--------------------|----------|
| abdul khaleq            | Applic<br>Progra<br>Amou<br>Pay<br>Application No. Pr<br>برخواست نمبر<br>M210014633 M | eation Number : M210014633<br>am For : M.A. (Urdu)<br>nt : 350.00<br>Online | Close                    | ;)<br>n<br>Application Pay Fee | Delete Application | € Logout |
| 🕐 Dashbord              |                                                                                       |                                                                             |                          |                                |                    |          |
| ☆ Online Admission Form | Add Program                                                                           |                                                                             |                          |                                |                    |          |
| 🛓 Personal Details 🛇    | Program Added S                                                                       | Successfully !                                                              |                          |                                |                    |          |
| ♥ Address Details ⊘     |                                                                                       |                                                                             |                          |                                |                    |          |
| 🚢 Guardian Details 오    | Program Level*                                                                        |                                                                             | Select                   |                                | ~                  |          |
| 土 Upload Photo & Sign ⊘ |                                                                                       |                                                                             |                          |                                |                    |          |
| ∰ Apply For The Program |                                                                                       |                                                                             |                          |                                |                    |          |

Application Payment of M.A Urdu

| Credit Card >  Cedit Card  Debit Card  Debit Card + ATM PIN  Internet Banking | Pay by Credit Card  VISA  RuPays  Card Number  Enter card number                                     | Merchant Name<br>Maulana Azad National Urdu<br>University<br>Payment Amount: ₹ 350.00 |
|-------------------------------------------------------------------------------|----------------------------------------------------------------------------------------------------|---------------------------------------------------------------------------------------|
|                                                                               | Expiration Date     CVV/CVC       Month     Year       Card Holder Name       Enter card holder name |                                                                                       |
|                                                                               | Make Payment<br>Cancel                                                                               |                                                                                       |
|                                                                               |                                                                                                    | Bill Desk<br>A ver avywers Single Roader                                              |

Payment Gateway

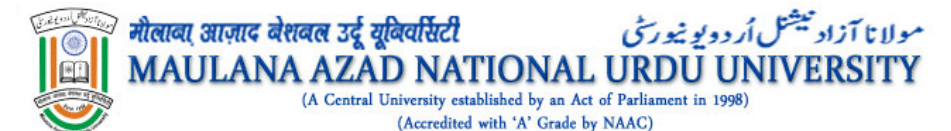

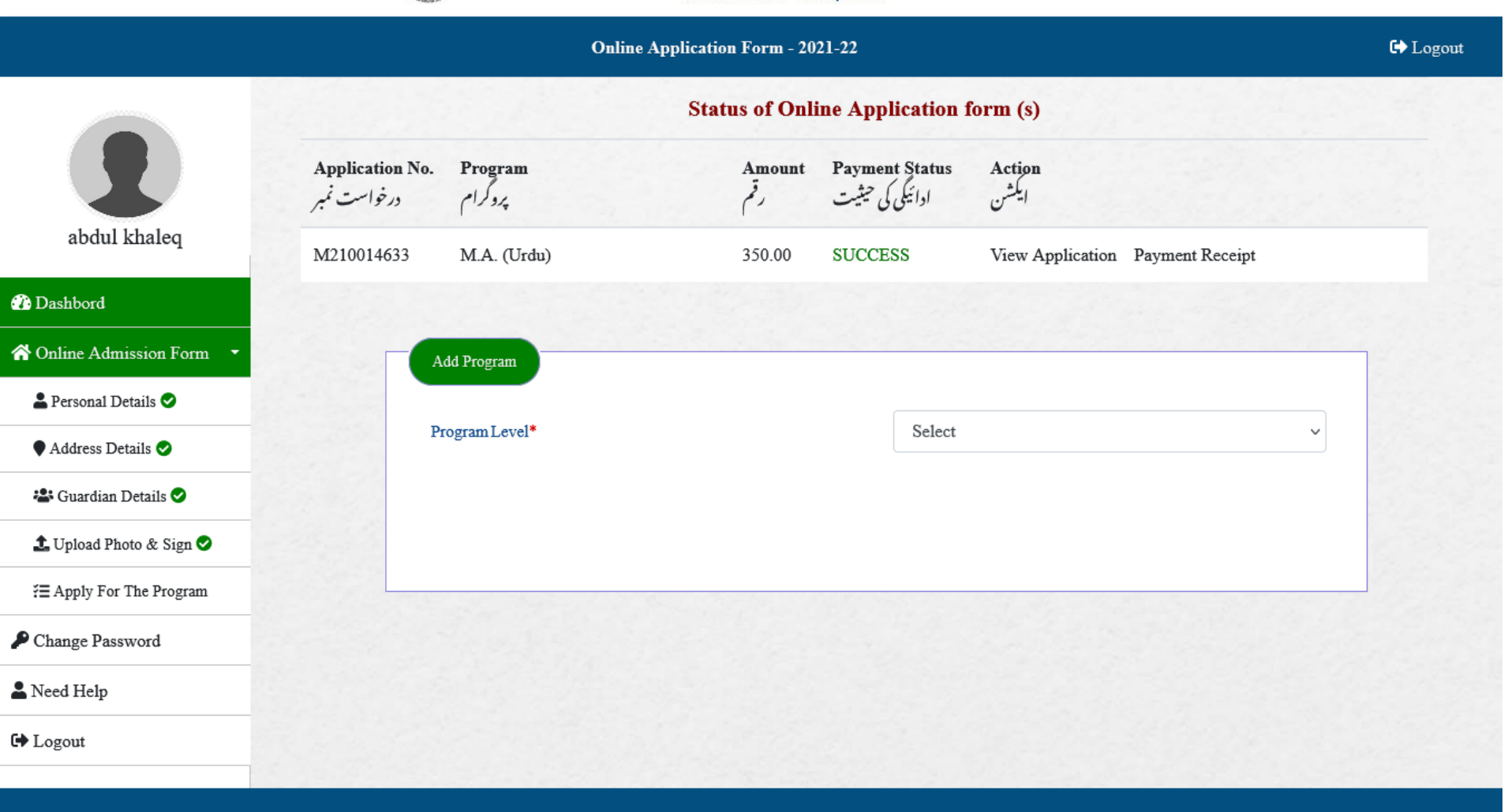

Maulana Azad National Urdu University © 2021-22

#### After Successful Payment

|                                                                                                    |                                                                                                    | Course Applied For -                                                                                                    | M.A. (Urdu)                                                                                                    |                                                                                                    |                                                                                                    |                                                                                                    |                                                                                                    |                                                                                                    |
|----------------------------------------------------------------------------------------------------|----------------------------------------------------------------------------------------------------|----------------------------------------------------------------------------------------------------|----------------------------------------------------------------------------------------------------|----------------------------------------------------------------------------------------------------|----------------------------------------------------------------------------------------------------|----------------------------------------------------------------------------------------------------|----------------------------------------------------------------------------------------------------|----------------------------------------------------------------------------------------------------|
| در نواست لبر : Application Number                                                                                                    | 3d210014633                                                                                                    | Course Applieu Por .                                                                                                    | M.A. (UTUB)                                                                                                    |                                                                                                    |                                                                                                    |                                                                                                    |                                                                                                    |                                                                                                    |
| ر جسٹریشن کمبر : Registration Number                                                                                                    | 2021018613                                                                                                    |                                                                                                    |                                                                                                    |                                                                                                    |                                                                                                    |                                                                                                    |                                                                                                    |                                                                                                    |
| مشاورت سينتر : Preference Campus                                                                                                    | 1 Hyderabad, 2 Lucks                                                                                                    | now; 3 Srinagar,                                                                                                    |                                                                                                    |                                                                                                    |                                                                                                    |                                                                                                    |                                                                                                    |                                                                                                    |
| Personal Details                                                                                                    |                                                                                                    |                                                                                                    |                                                                                                    |                                                                                                    |                                                                                                    |                                                                                                    |                                                                                                    |                                                                                                    |
| امیداورگانام : Name of The Candidate                                                                                                    | abdul khaleq                                                                                                    | Aad                                                                                                    | آدهار نمبر : .<br>آدهار نمبر : .                                                                                                    |                                                                                                    |                                                                                                    |                                                                                                    |                                                                                                    |                                                                                                    |
| ای میل : Email                                                                                                    | abduikhaleq, 7376@gr                                                                                                    | nail.com Mel                                                                                                    | موبائل : .bile No                                                                                                    | 9226227376                                                                                                    |                                                                                                    |                                                                                                    |                                                                                                    |                                                                                                    |
| والدكانام : Father's Name                                                                                                    | Abdul                                                                                                    | Mot                                                                                                    | والدوكانام : her's Name                                                                                                    | mother                                                                                                    |                                                                                                    |                                                                                                    |                                                                                                    |                                                                                                    |
| والدكاريشه : Father's Occupation                                                                                                    | Father's Occupation                                                                                                    | Met                                                                                                    | والده كايدته : ther's Occupation                                                                                                    | House Wife                                                                                                    |                                                                                                    |                                                                                                    |                                                                                                    |                                                                                                    |
| مربرست کا نام : Guardian's Name                                                                                                    | name of Guardians No                                                                                                    | ame Gua                                                                                                    | مربدست کابته : ardian's Address                                                                                                    | Guardians Add                                                                                                    | iress                                                                                                    |                                                                                                    |                                                                                                    |                                                                                                    |
| تاريخ يدائش : Date of Birth                                                                                                    | 13-Apr-1991                                                                                                    | Gen                                                                                                    | بطن : eder                                                                                                    | Male                                                                                                    |                                                                                                    |                                                                                                    |                                                                                                    |                                                                                                    |
| آبن: Nationality                                                                                                    | INDIAN                                                                                                    | Reli                                                                                                    | iglen : داب                                                                                                    | Islam                                                                                                    |                                                                                                    |                                                                                                    |                                                                                                    |                                                                                                    |
| Category : interest                                                                                                    | General                                                                                                    | Eco                                                                                                    | nomically weaker section                                                                                                    | Non EWS                                                                                                    |                                                                                                    |                                                                                                    |                                                                                                    |                                                                                                    |
| کیا آپ معذوریں ?Are You PwD                                                                                                    | NO                                                                                                    | Spe                                                                                                    | خصوصی زمرہ cial Category                                                                                                    |                                                                                                    |                                                                                                    |                                                                                                    |                                                                                                    |                                                                                                    |
| Blood Group : - 1                                                                                                    | 0+                                                                                                    | Mot                                                                                                    | نادري زبان : ther Toungue                                                                                                    | URDU                                                                                                    |                                                                                                    |                                                                                                    |                                                                                                    |                                                                                                    |
| طاق : Region                                                                                                    | Rural                                                                                                    | Ide                                                                                                    | شناختی نشان : atification Mark                                                                                                    | cut on right ch                                                                                                    | ik                                                                                                    |                                                                                                    |                                                                                                    |                                                                                                    |
| ازدداعی خیثیت : Marital Status                                                                                                    | Unmarried                                                                                                    | Alte                                                                                                    | قبادل موبائل : .ernate Mobile No                                                                                                    |                                                                                                    |                                                                                                    |                                                                                                    |                                                                                                    |                                                                                                    |
| NAD Id :                                                                                                    |                                                                                                    |                                                                                                    |                                                                                                    |                                                                                                    |                                                                                                    |                                                                                                    |                                                                                                    |                                                                                                    |
| Address Datella                                                                                                    |                                                                                                    |                                                                                                    |                                                                                                    |                                                                                                    |                                                                                                    |                                                                                                    |                                                                                                    |                                                                                                    |
|                                                                                                    |                                                                                                    |                                                                                                    | han fa Camana han a til bi                                                                                                    |                                                                                                    |                                                                                                    |                                                                                                    |                                                                                                    |                                                                                                    |
| rermanent Andress : 20                                                                                                    | some address                                                                                                    | Add                                                                                                    | iress in Correspondence : 3 8 40                                                                                                    | some address                                                                                                    |                                                                                                    |                                                                                                    |                                                                                                    |                                                                                                    |
| H.No/Street : جرم ترجر / على H.No/Street : جرم التي الم                                                                                                    | some sillers                                                                                                    | H.N                                                                                                    | a/Street : هر کا کبر / علی                                                                                                    | some sallere                                                                                                    |                                                                                                    |                                                                                                    |                                                                                                    |                                                                                                    |
| ان /راب خار : Village/Post Office                                                                                                    | Boule vinage                                                                                                    | va                                                                                                    | age/Post Office : ال طار الم                                                                                                    | Undershed                                                                                                    |                                                                                                    |                                                                                                    |                                                                                                    |                                                                                                    |
| شہر / سج City/District : ا                                                                                                    | Telescon                                                                                                    | City                                                                                                    | (District : ٣- / ٣-                                                                                                    | Talancana                                                                                                    |                                                                                                    |                                                                                                    |                                                                                                    |                                                                                                    |
| State/Frontice : 2-4                                                                                                    | India                                                                                                    | Sta                                                                                                    | terrovance : 20                                                                                                    | India                                                                                                    |                                                                                                    |                                                                                                    |                                                                                                    |                                                                                                    |
| Country : Ju                                                                                                    | 500027                                                                                                    | Cee                                                                                                    | intry : Ju                                                                                                    | 500022                                                                                                    |                                                                                                    |                                                                                                    |                                                                                                    |                                                                                                    |
| ين /1: Pin Code                                                                                                    | 300032                                                                                                    | Pia                                                                                                    | يّن /5 : Code                                                                                                    | 300032                                                                                                    |                                                                                                    |                                                                                                    |                                                                                                    |                                                                                                    |
| PR-D Res Coloreda                                                                                                    |                                                                                                    |                                                                                                    |                                                                                                    |                                                                                                    |                                                                                                    |                                                                                                    |                                                                                                    |                                                                                                    |
| Enginity Criteria                                                                                                    |                                                                                                    |                                                                                                    |                                                                                                    |                                                                                                    |                                                                                                    |                                                                                                    |                                                                                                    |                                                                                                    |
| Basic Eligibility Qualification Subm                                                                                                    | litted:                                                                                                    |                                                                                                    |                                                                                                    |                                                                                                    |                                                                                                    |                                                                                                    |                                                                                                    |                                                                                                    |
| Englithity Criteria<br>Basic Eligibility Qualification Subm<br>45% marks in aggregate in Bachelor's Degn                                                                                                    | aitted:<br>ee or equivalent with Urdu as main or optional                                                                                                    | subject at Bachelor or equivalent level from a reco                                                                                                    | gaised institution/University.                                                                                                    |                                                                                                    |                                                                                                    |                                                                                                    |                                                                                                    |                                                                                                    |
| Englibility Criteria<br>Basic Eligibility Qualification Subm<br>45% marks in aggregate in Bachelor's Degr                                                                                                    | a <b>itted:</b><br>ee or equivalent with Urda as main or optional                                                                                                    | subject at Bachelor or equivalent level from a reco                                                                                                    | enised institution/University.                                                                                                    |                                                                                                    |                                                                                                    |                                                                                                    |                                                                                                    |                                                                                                    |
| Engiounty Criteria<br>Basic Eligibility Qualification Subm<br>45% marka in aggregate in Bachelor's Degn<br>Qualifying Exam                                                                                                    | nitted:<br>ee or equivalent with Urds as main or optional                                                                                                    | subject at Bachelor or equivalent level from a reco                                                                                                    | gained institution/University.                                                                                                    |                                                                                                    | Panias                                                                                                    |                                                                                                    |                                                                                                    |                                                                                                    |
| Engibility Crateria<br>Basic Eligibility Qualification Subm<br>45% matis in aggregate in Bachelor's Degn<br>Qualifying Exam                                                                                                    | inted:<br>ee or equivalent with Urds as main or optional                                                                                                    | ndýct at Bachalor or equivalent level from a reco                                                                                                    | galaed institution University.                                                                                                    |                                                                                                    | Passing<br>Year                                                                                                    |                                                                                                    |                                                                                                    | D                                                                                                    |
| Englointy Criteria<br>Basic Eligibility Qualification Subm<br>4% matic in aggregate in Backelor's Degr<br>Qualifying Exam<br>Exam Code                                                                                                    | aitted:<br>ne or equivalent with Urds as main or optional<br>Exam Name<br>r(*\$\varphi v)                                                                                                    | ushject at Bachelor or equivalent level from a reco<br>Beard University<br>نام م في فر بر                                                                                                    | guined institution University.<br>Roll Number<br>ار بل                                                                                                    | Sal<br>تى                                                                                                    | Passing<br>Year<br>کامیزان کا میزان<br>سال مغا                                                                                                    | Percentage<br>أن سر                                                                                                    | CGPA<br>If Any                                                                                                    | Result                                                                                                    |
| Basic Eligibility Qualification Subm<br>45% marka in aggregate in Backelor's Degr<br>Qualifying Exam<br>Exam Code<br>Bachelor's Degree or equivalen                                                                                                    | aisted:<br>ee or equivalent with Urds as main or optional<br>Exam Name<br>$r^*\xi'_{ij} = p^{2r}$<br>certificate Name                                                                                                    | subject at Bachelor or equivalent level from a reconstruction of the second second se                                                                                                    | gained austitution University.<br>Roll Number<br>23359719                                                                                                    | Sul<br>ପ<br>ସାସ<br>Na                                                                                                    | Passing<br>Year<br>کامی از از<br>اسال<br>oject 2019<br>man                                                                                                    | <b>Percentage</b><br>قى سىر<br>\$0.00                                                                                                    | CGPA<br>If Any                                                                                                    | Result<br>رزلٹ<br>PASSI                                                                                                    |
| Englouity Criteria<br>Best Talgebling Qualification Soluc<br>Sty much a aggreget in Bachder's Dep<br>Qualifying Exam<br>Exam Code<br>Bachder's Depter or equivalen<br>Online Payment Details                                                                                                    | ained:<br>er or equivalent vell. Urble sa mais er optional<br>Emme Name<br>$\rho t \phi_{ij} \phi^{ij}$ ,<br>contribute Name                                                                                                    | subject at Bachelor or equivalent level from a second<br>second second sec                                                                                                    | gained austration/University.<br>Real Namber<br>بر ل،<br>123455719                                                                                                    | Sala<br>C <sup>C</sup><br>Sala<br>Ne                                                                                                    | Passing<br>Year<br>کومن از از از از<br>ناب<br>ject 2019                                                                                                    | Percentage<br>ق صد<br>80.00                                                                                                    | CGPA<br>If Any                                                                                                    | Result<br>رزلت<br>PASSI                                                                                                    |
| Englowity Centers<br>Back Eligibility Qualification Soluh<br>2015 metain aggregation Bachelor's Dep<br>Qualifying Exam<br>Exam Cole<br>Bachelor's Deprose of equivalen<br>Onlines Payment Details<br>Transeton ID                                                                                                    | aited:<br>ere er eputident viki.<br>Toka an mela er optional<br>Ennn Name<br>$(P_{i} \xi_{ij} \xi^{ij})$<br>carificate Name                                                                                                    | nalyset at Bachelor or equivalent level from a record<br>Benef Clairentity<br>()''''''''''''''''''''''''''''''''''''                                                                                                    | gained institution University.<br>Roll Number<br>رئی له<br>123559789                                                                                                    | Sal<br>cC<br>Sal<br>Sal<br>Sal<br>Sal<br>Sal<br>Sal<br>Sal<br>Sal<br>Sal<br>Sal                                                                                                    | Passing<br>Year<br>کاودین<br>نازیار ل<br>ارزیار<br>ارزیار<br>کار<br>کار<br>کار<br>کار<br>کار<br>کار<br>کار<br>کار<br>کار<br>ک                                                                                                    | Percentage<br>حرق<br>80.00                                                                                                    | CGPA<br>If Any                                                                                                    | Result<br>رزك<br>PASSI                                                                                                    |
| Legionary Centers<br>and Alex Elipholing Organitations Solve<br>(% under in agregate in Bachdor's Depo<br>Qualifying Exam<br>Exon Code<br>Bachdor's Depose of equivalen<br>Deline Poyment Details<br>Dranaefon ID<br>Tranaefon ID                                                                                                    | $\begin{tabular}{ c c c c c } \hline time the end of the second second secon$                                                                                                    | ndpet at Bachdor or equivilent level from a record<br>$ \frac{Beref d'Laberedity }{J^{2} \sim r_{c}^{2} J_{c}^{2} J_{c} + c} $ University Name Steel<br>Am                                                                                                    | gained austration University.<br>Roll Number مراجع<br>123456789                                                                                                    | Sal<br>GC<br>Sal<br>Na<br>Pending                                                                                                    | Passing<br>Year<br>کامین کار<br>ان مناز<br>ject 2019<br>mae                                                                                                    | Percentage<br>تی صد<br>80.00                                                                                                    | CGPA<br>If Any                                                                                                    | Resali<br>درول<br>PASS3                                                                                                    |
| Lagionity Criteria<br>Back Taglelity Coalification Solve<br>(Synnek in agreger in Bachdry') Dep<br>Qualifying Exam<br>Exem Cole<br>Bachdry' Deprese equivien<br>Solice Payment Details<br>Dranacion Do A Time                                                                                                    | aited:<br>er or equivalent with Urbin as main or optional<br>$\label{eq:starses} \frac{1}{(2 + i + j + j + i)} \\ \frac{1}{(2 + i + j + j + i)} \\ (2 + i + j + j + i) \\ (2 + i + j + i) \\ (2 + i + j + i) \\ (2 + i + j + i) \\ (2 + i + j + i) \\ (2 + i + j + i) \\ (2 + i + j + i) \\ (2 + i + i) \\ (2 + i$ | subject at Bachelor or equivalent level from a record<br>second term of the second term of the second term of term of term o                                                                                                    | gained autitation University.<br>Red Number<br>23550789<br>123550789<br>sease                                                                                                    | Sa<br>C <sup>C</sup><br>Sa<br>Na<br>Pendag                                                                                                    | Passing<br>Vier<br>فارتش م<br>الم<br>vier<br>vier<br>vier<br>vier<br>vier<br>vier<br>vier<br>vier                                                                                                    | Percentage<br>نی سر<br>80.00                                                                                                    | CGPA<br>If Any                                                                                                    | Result<br>المراجع<br>PASSI                                                                                                    |
| Canadian Carlor and Carlor and Ca                                                                                                    | ained:<br>we or equivalent with Urbin us main or optional<br>Exam Name<br>$(r \in t_{ij} \cup j^{ir})^{i}$<br>continue Name                                                                                                    | الله على المراجع المراجع ا<br>المراجع المراجع ال<br>مراجع المراجع المراجع المراجع المراجع المراجع المراجع المراجع المراجع المراجع المراجع المراجع المراجع المراجع ا<br>مراجع المراجع المراجع المراجع المراجع المراجع المراجع المراجع المراجع المراجع المراجع المراجع المراجع المراجع ا<br>مراجع المراجع المراجع المراجع المراجع المراجع المراجع المراجع المراجع المراجع المراجع المراجع المراجع المراجع المراجع المراجع الم<br>مراجع المراجع المراجع المراجع المراجع المراجع المراجع المراجع المراجع المراجع المراجع المراجع المراجع المراجع المراجع المراجع المراجع المراجع المراجع المراجع المراجع المراجع المراجع المراجع الم<br>مراجع المراجع المراجع المراجع المراجع المراجع المراجع المراجع المراجع المراجع المراجع المراجع المراجع المراجع المراجع المراجع المراجع المراجع المراجع المراجع المراجع المراجع المراجع المراجع المراجع المراجع المراجع المراجع المراجع المراجع المراجع المراجع المراجع المراجع المراجع الم<br>مراجع المراجع المراجع المراجع المراجع المراجع المراجع المراجع المراجع المراجع المراجع المراجع المراجع المراجع المراجع المرا<br>مراجع المراجع المراجع المراجع المراجع المراجع المراجع المراجع المراجع المراجع المراجع المراجع المراجع المراجع ال<br>مراجع المرا                                                                                                    | gained austration/University.                                                                                                    | Sal<br>CC<br>Sal<br>Na<br>Pending                                                                                                    | Passing<br>Year<br>والمحلة<br>المحلة<br>المحاة<br>المحلة<br>المحاة<br>المحاة<br>المحاة<br>المحاة<br>المحاة<br>المحاة<br>المحاة<br>المحاة<br>المحاة<br>المحاة<br>المحاة<br>المحاة<br>المحاة<br>المحلة<br>المحاة<br>المحاة<br>المحاة<br>المحاة<br>المحاة<br>المحاة<br>المحاة<br>المحاة<br>المحاة<br>المحاة<br>المحاة<br>المحاة<br>المحاة<br>المحاة<br>المحاة<br>المحاة<br>المحاة<br>المحاة<br>المحاة<br>المحاة المحاة<br>المحاة المحاة<br>المحاة المحاة<br>المحاة المحاة المحاة<br>المحاة المحاة المحاة<br>المحاة المحاة ا                                                                                                    | Percentage<br>مع ق<br>80.00                                                                                                    | CGPA<br>If Any                                                                                                    | Result<br>Lin<br>PASSI                                                                                                    |
| Exponing Centers<br>Backers Digbiling Qualification Solve<br>Systematic a aggregate in Backer's Depr<br>Qualifying Exam<br>Exam Code<br>Backer's Deprese or equivalent<br>Backer's Deprese or equivalent<br>Collines Payment Details<br>Transaction ID<br>Transaction Dot & Time                                                                                                    | aitited:<br>re er equation tviki. Daka an mein er optional<br>Emm Name<br>errificier Name<br>errificier Name                                                                                                    | العالية من المعالمة من مولية من العام العام العام العام العام العام العام العام العام العام العام العام العام ا<br>التي التي التي التي التي التي التي التي                                                                                                    | gained institution University.<br>Roll Nameher<br>ري ال المراجع<br>المراجع<br>المراحع<br>المراحع<br>المراحع<br>المراحع المراحع<br>المراحع<br>المراحع<br>المراحع<br>المراحع<br>المراحع<br>المراحع<br>المراحع<br>المراحع<br>المراحع<br>المراحع<br>المراحع<br>المراحع<br>المراحع<br>المراحع<br>المراحع المراحع<br>المراحع<br>المراحع<br>المراحع<br>المراحع<br>المراحع<br>المراحع<br>المراحع<br>المراحع<br>المراحع<br>المراحع<br>المراحع<br>المراحع<br>المراحع<br>المراحع<br>المراحع<br>المراحع<br>المراحع المراحع<br>المراحع<br>المراحع<br>المماع المراحع<br>المماع المراحع<br>المراحع<br>المماع المماع المماع المماع المراحع<br>المماع المماع المماع المماع المماع المماع المماع المماع المماع المماع المماع المماع المماع الماع المماع المماع المماع المماع الماع المماع الماع الماع الماع المع الم                                                                                                    | Sua<br>Sua<br>Sua<br>Pending                                                                                                    | Passing<br>Year<br>العالي<br>العالي<br>Joet 2019<br>العالي<br>العالي<br>Passing<br>Year<br>Year<br>Year<br>Year<br>Year<br>Year<br>Year<br>Year                                                                                                    | Percentage<br>سرق<br>80.00                                                                                                    | CGPA<br>If Any                                                                                                    | Result<br>زر<br>PASS                                                                                                    |
| Lagonaly Centeral<br>Baske Eliphility Cautions and<br>State Eliphility Cautions and<br>Caudifying Exam<br>Rank Code<br>Bachdor's Degree or equivalen<br>Bachdor's Degree or equivalen<br>Caution Code<br>Bachdor's Degree or equivalen<br>Caution Code<br>Bachdor's Degree or equivalen<br>Caution Code<br>Bachdor's Degree or equivalen<br>Caution Code<br>Bachdor's Degree or equivalen<br>Caution Code<br>Datase Code<br>Caution Code<br>Caution | aited:                                                                                                    | ankpet at Backelor or equivident level from a recor                                                                                                    | gained institution University.<br>Roll Number<br>2 Jun<br>123559789<br>na<br>exat<br>cont                                                                                                    | Sad of the second second secon | Passing<br>Year<br>Sjects & U<br>Sject 2019<br>nae                                                                                                    | Percentage<br>تي سر<br>80.00                                                                                                    | CGPA<br>If Any                                                                                                    | Resal<br>درزل<br>PASSI                                                                                                    |
| BackEtgbelly Octations Sub-     Charters     Qualifying Exam     Content on agregate in Backdar's Dependence     Qualifying Exam     Researched     Researched     Res                                                                                                    | ainted:                                                                                                    | anlipet at Backelor or equivident level from a reco<br>المحالي المحالي المحالي المحالي المحالي المحالي المحالي المحالي المحالي المحالي المحالي المحالي المحالي المحالي المحالي المحالي المحالي المحالي المحالي المحالي المحالي المحالي المحالي المحالي المحالي المحالي المحالي المحالي المحالي المحالي المحالي المحالي المحالي المحالي محالي المحالي المحالي ا<br>محالي المحالي المحالي المحالي المحالي المحالي المحالي المحالي المحالي المحالي المحالي المحالي المحالي المحالي ال<br>محالي المحالي المحالي المحالي المحالي المحالي المحالي المحالي المحالي المحالي المحالي المحالي المحالي المحالي ا                                                                                                    | gained institutions University.<br>Roll Number 2<br>23350729<br>Ins<br>mass<br>con<br>theorem and that the university<br>in through in health center and that the university                                                                                                    | Pending<br>y shall not be responsible for p                                                                                                    | roviding any and                                                                                                    | Percentage<br>J d<br>80.00                                                                                                    | CGPA<br>If Any                                                                                                    | Resal<br>PASSI                                                                                                    |
| Lagranty Criteria     Criteria     Control of the Criteria     Control of the Cri                                                                                                    | iiited: iiited: Exam Yame ( $i \leq y^{-1}$ ) ortification Yame ( $i \leq y^{-1}$ ) ortification Yame follow Ferm on the perful does not make meri-<br>ter values of the perful does not make meri-<br>ter values of the perful does not make meri-<br>ter values ( $i \leq y^{-1}$ ) follow Ferm on the perful does not make meri-<br>ter values ( $i \leq y^{-1}$ ) follow for the perful does not make meri-<br>ter values ( $i \leq y^{-1}$ ) for the perful does not make meri-<br>ter values ( $i \leq y^{-1}$ ) for the perful does not make meri-<br>ter values ( $i \leq y^{-1}$ ) for the perful does not make meriter values ( $i \leq y^{-1}$ ) for the perful does not make meriter values ( $i \geq y^{-1}$ ) for the perful does not make meriter values ( $i \geq y^{-1}$ ) for the perful does not make meriter ( $i \geq y^{-1}$ ) for the perful does not make meriter ( $i \geq y^{-1}$ ) for the perful does not make meriter ( $i \geq y^{-1}$ ) for the perful does not make meriter ( $i \geq y^{-1}$ ) for the perful does not meriter ( $i \geq y^{-1}$ ) for the perful does not merite                                                                                                    | ndpet at Bachelor or equivilent level from a record<br>random relation of the second transmission of the second transmission of the second transmission of the second transmission of the second transmission and the second transmission and the second transmission of the second transmission of                                                                                                    | gained austration University.                                                                                                    | Pending<br>y shall not be responsible for p                                                                                                    | roviding any and                                                                                                    | Percentage                                                                                                    | CGPA<br>If Any                                                                                                    | Resal<br>المراك<br>PASSI                                                                                                    |
| Lagrange Criteria     Characteria     Control of the Control of the Control                                                                                                    | $\begin{array}{  c  c  c  c  c  c  c  c  c  c  c  c  c$                                                                                                    | ankpet at Bachelor or equivitent hereit from a record                                                                                                    | ی این این این این این این این این این ای                                                                                                    | ی<br>می طوات کے طور میں<br>پر طوات کے طور مر سی می                                                                                                    | Panlarg<br>Year<br>View<br>Jec<br>Jec<br>2019<br>2019 | Percentage<br>arc_j<br>80.00<br>sistance in medi-<br>sistance in medi-<br>sistan                                         | CGPA<br>If Any<br>bioal facilit<br>المالي                                                                                                    | Recall<br>ارزل<br>PASSI<br>hy or<br>ارز م                                                                                                    |
| Lagrange Criteria     Characteria     Control of the Control of the Control                                                                                                    | $ \begin{array}{  c  c  c  c  c  c  c  c  c  c  c  c  c$                                                                                                    | ankpet at Bachelor or equivilent level from a reco<br>Bered Taiwerity<br>کی از از از از از از از از از از از از از                                                                                                    | ي المناف المناف المناف المناف المناف المناف المناف المناف المناف المناف المناف المناف المناف المناف المناف الم<br>المناف المناف المناف المناف المناف المناف المناف المناف المناف المناف المناف المناف المناف المناف المناف المناف<br>المناف المناف المناف<br>مناف المناف المناف المناف المناف المناف المناف المناف المناف المناف المناف المناف المناف المناف المناف المناف المناف المناف ا<br>مناف المناف المناف المناف المناف المناف المناف المناف المناف المناف المناف المناف المناف المناف المناف المناف المناف المناف المناف المناف المناف المناف المناف المناف المناف المناف المناف المناف المناف المناف المناف المناف المناف المناف المناف المناف المناف المناف المناف المناف المناف المناف المناف<br>مناف المناف المناف المناف المناف المناف المناف المناف المناف المناف المناف المناف المناف المناف المناف المناف المناف المناف المناف المناف المناف المناف المناف المناف المناف المناف المناف المناف المناف المناف المناف الم<br>مناف المناف الم     | ی<br>می طولت کے طلق ہو سے پانی<br>پر طولت کے طلق ہو سے چوانی سن                                                                                                    | الاستفادة المحمد المحمد الم<br>المحمد المحمد المحمد المحمد المحمد المحمد المحمد المحمد المحمد المحمد المحمد المحمد المحمد المحمد المحمد المحمد المحمد المحمد المحمد المحمد المحمد المحمد المحمد المحمد المحمد المحمد المحمد المحمد المحمد المحمد المحمد المحمد المحمد المحمد المحمد المحم<br>المحمد المحمد المحمد المحمد المحمد المحمد المحمد المحمد المحمد المحمد المحمد المحمد المحمد المحمد المحمد المحم                                                                                                    | Percentage<br>مع را<br>80.00<br>مان مان مان مان مان مان مان مان<br>مان مان مان مان مان مان مان مان مان مان                                                                                                    | CGPA<br>If Any<br>bioal facilit<br>المعان<br>المعان<br>المعان<br>المعان<br>المعان                                                                                                    | Resal<br>برای<br>PASSI<br>Ay or<br>در برای<br>برای<br>برای<br>برای<br>برای<br>برای<br>برای<br>برای                                                                                                    |
| Langenity Criteria     Control of the Criteria     Control of the Criteria                                                                                                    | inited:                                                                                                    | nelpet at Bachder or equivident level from a record<br>Berrich Talversity<br>University Mann<br>Declaration<br>Berlinke for the program.<br>Medige and build.<br>Berlinke for the program.<br>Medige and build.<br>Berlinke for the program.<br>Medige and build.<br>Berlinke for the program.<br>Medige and build.<br>Berlinke for the program.<br>Medige and build.<br>Berlinke for the program.<br>Medige and build.<br>Berlinke for the program.<br>Medige and build.<br>Berlinke for the program.<br>Medige and build.<br>Berlinke for the program.<br>Berlinke for the program.<br>Medige and build.<br>Berlinke for the program.<br>Berlinke for the program.<br>Berlinke for the program.<br>Medige and build.<br>Berlinke for the program.<br>Berlinke for the program.<br>Berlinke for the progra | يوينده ط معادل ملاس المان سيماني.<br>Roll Manher بران ال<br>بران ال<br>العام ال<br>العام ال<br>العام ال<br>المان المان المان<br>مان المان المان المان المان المان المان المان المان المان المان المان المان المان المان المان المان المان المان<br>مان المان المان المان المان المان المان المان المان المان المان المان المان المان المان المان المان المان المان<br>مان المان المان<br>مان مان مان مان مان مان مان مان مان مان                                                                                                    | ی می می از این می می این این می این این می این این این این این این این این این ای                                                                                                    | کی این این این این این این این این این ای                                                                                                    | Percentage<br>$z = \frac{1}{6}$<br>80.00<br>iditace is model<br>iditace is model<br>$z = z_0 \sqrt{2} z_0$                                                                                                    | CGPA<br>If Any<br>biose facility<br>المان المان<br>المان المان المان المان المان المان المان المان المان المان المان المان المان المان المان المان الم                                                                                                    | Result<br>برزان<br>PASSI<br>Ay or<br>مرجع<br>المرجع<br>التي ع                                                                                                    |
| Analysis of the second second                                                                                                    | aited:                                                                                                    | بعابود at Bachdier or equivalent level from a record<br>Barrod Talversity<br>John K.<br>Dutremary Name<br>Dutremary Name<br>Ster<br>Ann<br>Declaration<br>Control of the program.<br>medge and bails.<br>and say calification on take say other watche is<br>and say calification on take say other watche is<br>and say calification on take say other watche is<br>and say calification on take say other watche is<br>and say calification on take say other watche is<br>and say calification on take say other watche is<br>and say calification on take say other watche is<br>and say calification on take say other watche is<br>and say calification on take say other watche is<br>and say back on take say the say other watche is<br>and say say back on the say other watches is<br>and say say back on the say other say other watches is<br>and say say back on the say other say other say other say other say of the say of<br>the say back on the say other say of the say of the say of the say of<br>the say of the say of the say                                                                                                    | ي ي المعادين المعادين المعادين المعادين المعادين المعادين المعادين المعادين المعادين المعادين المعادين المعادي<br>المعادين المعادين المعادين المعادين المعادين المعادين المعادين المعادين المعادين المعادين المعادين المعادين الم<br>المعادين المعادين المعادين المعادين المعادين المعادين المعادين المعادين المعادين المعادين المعادين المعادين الم<br>المعادين المعادين المعادين المعادين المعادين المعادين المعادين المعادين المعادين المعادين المعادين المعادين الم<br>المعادين المعادين المع<br>المعادين المعادين المعادين المعادين المعادين المعادين المعادين المعادين المعادين المعادين المعادين المعادين المعادين المعادين المعادين المعادين المعادين المعادين المعادين المعادين المعادين المعادين المعادين المعادين المعادين المعادين المعادين المع<br>المعادين المعادين المعادين المعادين المعادين المعادين المعادين المعادين المعادين المعادين المعادين المعادين المع<br>المعادين المعادين المعادين المعادين المعادين المعادين المعادين المعادين المعادين المعادين المعادين المعادين المعادين المعادين المعادين المعادين المعادين المعادين المعادين المعادين المعاد<br>معادين المعادين المعادين المعادين المعادين المعادين المعادين المعادين المعادين المعادين المعادين المعادين المعادين المعادين المعادين المعادين المعادين المعادين المعادين المعادين المعادين المعادين المعادين المعادين المعادين المعادين المعادين المعادين المعادين المعادين المعادين المع المعادين المعاد<br>معادين المعادين المعادين المعادين المعادين المعادين المعادين المعادين المعادين المعادين المعادين المعادين المعاد                                                                                                    | ین<br>به این این این این این این این این این این                                                                                                    | ل العناقي المحالي المحالي محالي محالي<br>محالي محالي محالي محالي محالي محالي محالي محالي محالي محالي محالي محالي محالي محالي محالي محالي محالي محالي محالي محالي محالي<br>محالي محالي محالي محالي محالي محالي محالي محالي محالي محالي محالي محالي محالي محالي محالي محالي محالي محالي محالي محالي محالي محالي محالي محالي محالي محالي محالي محالي محالي محالي محالي محالي محالي محالي محالي محالي محالي محالي محالي محالي محالي محالي محالي محالي محالي محالي محالي محالي محالي محالي<br>محالي محالي محالي محالي محالي محالي محالي محالي محالي محالي محالي محالي محالي محالي محالي محالي محالي محالي محالي محالي محالي محالي محالي محالي محالي محالي محالي محالي محالي محالي محاليمحالي محالي محالي محاليممحالي محالي محاليمحالي مح                                                                                                    | Percentage<br>~ J<br>80:00<br>sisteer is med<br>sisteer is med<br>sistee | CGPA<br>If Any<br>bioal facility<br>المان<br>المان<br>مامان<br>المان<br>المان<br>مان<br>المان<br>مامان<br>مامان<br>مامان<br>مامان<br>مامان<br>مامان<br>مامان<br>مامان<br>مامان<br>مامان<br>مامان<br>مامامان<br>مامان<br>مامان<br>مامان<br>ماماماما | Result<br>المراجع<br>المراجع المراجع<br>المراجع المراجع<br>المراجع المراجع<br>المراجع المراحي<br>المراجع المراحي<br>المراحم<br>المراحم<br>المم<br>المراحم<br>المراحم<br>المراحم<br>المراحم<br>المراحم<br>المراحم<br>المراحم<br>المراحم<br>المراحم<br>المراحم<br>المراحم<br>المم<br>المم<br>المم<br>الممم<br>الممم<br>المم<br>الممم<br>الممم<br>الممم<br>الممم<br>الممم<br>الممم<br>الممم<br>الممم<br>الممم<br>الممم<br>الممم<br>الممم<br>الممم<br>الممم<br>الممم<br>الممم<br>الممم<br>الممم<br>المممم<br>المممم<br>الممم<br>الممم<br>المممم<br>المممم<br>الممممم<br>الممممم |
| Lagional Criteria     Characteria Salassiane     Construction     Construction     Constaneo     Construction     Construction     Constaneo     Constru                                                                                                    | inited:                                                                                                    | nakyet at Bachder or equivident level from a record<br>Bered Chiversity<br>University Name<br>University Name<br>De claration<br>Replace for for groups.<br>Replace for for groups.<br>Second Second                                                                                                    | ی استان استان استان استان استان استان استان استان استان استان استان استان استان استان استان استان استان استان ا<br>ا استان استان استان استان استان استان استان استان استان استان استان استان استان استان استان استان استان استان ا<br>ا استان استان استان استان استان استان استان استان استان استان استان استان استان استان استان استان استان استان ا<br>ا استان استان استان استان استان استان استان استان استان استان استان استان استان استان استان استان استان استان ا<br>ا استان استان استان استان استان استان استان استان استان استان استان استان استان استان استان استان استان استان استان استان استان استان استان استان استان استان استان استان استان استان استان استان استان استان استان استان استان استان استان استان استان استان استان ا<br>ا استان استان استان استان استان استان استان استان استان استان استان استان استان استان استان استان استان استان ا<br>استان استان استان استان استان استان استان استان استان استان استان استان استان استان استان استان استان استان است<br>ا استان استان استان استان استان استان استان استان استان استان استان استان استان استان استان استان استان استان<br>استان استان استان استان استان استان استان استان استان استان استان استان استان استان استان استان استان استان استان استان استان استان استان استان استان استان استان استان استان استان استان استان استان استان استان استان استان استان استان استان استان استان استان استان استان<br>استان استان استان استان استان استان استان استان استان استان استان استان استان استان استان استان استان استان است<br>استان استان اس<br>استان استان استان استان استان استان استان استان استان استان استان استان استان استان استان استان استان استان است<br>استان استان استان استان استان استان استان استان استان استان استان استان استان استان استان استان استان استان استان است | ی می مواند که می مراد این می مواند می می می می می می می می می می می می می                                                                                                    | کی ایک ایک ایک ایک ایک ایک ایک ایک ایک ا                                                                                                    | Percentage         عن المحافظ           عن المحافظ         عن المحافظ           عن المحافظ         عن المحافظ           عن المحافظ         عن المحافظ                                                                                                    | CGPA<br>If Any<br>المعان<br>المعان<br>الما<br>معان<br>المان<br>الما<br>المعان<br>المعان<br>المعان<br>المعان<br>المعان<br>المعان<br>المعان<br>المعان<br>المعان<br>الما معان<br>الما مع معان<br>المعان<br>المعان<br>المعان<br>المعان<br>المعان<br>المعان<br>المعان<br>الما<br>المعان<br>المعان<br>المعان<br>المعان<br>المعان<br>المعان<br>المعان<br>المعان<br>المعان<br>الما مع المعان<br>المعان<br>المعان<br>المعان<br>المعان<br>المعان<br>المعان<br>الما<br>مع الما<br>مع المعان<br>مع المعان<br>مع مع مع معان<br>المعان<br>مع مع مع مع مع مع مع مع مع مع مع مع مع م                                                                                                    | Resali<br>ارزك<br>PASSE<br>PASSE<br>البن مرجع<br>البن مرجع<br>البن مرجع<br>البن مرجع<br>البن مرجع<br>البن مرجع<br>البن مرجع<br>البن مرجع<br>البن مرجع<br>البن مرجع<br>البن البن<br>البن البن<br>البن البن البن البن المحمد<br>المرجع<br>المرجع المرعم<br>المرع المرع<br>المرع المرجع المرح<br>المرجع المرحم<br>المرحم<br>المرحم<br>المرحم<br>المرحم<br>المرحم<br>المرحم<br>المرحم<br>المرحم<br>المرحم<br>المرحم<br>المرحم<br>المرحم<br>المرحما<br>المرحم<br>المرع المرحم<br>المرحم<br>المرع المرحم<br>المرحم<br>المرحم<br>المرحم<br>المرحم<br>المرحم<br>المرحم<br>المرحم<br>المرحم<br>المرحم<br>المرحم<br>المرحم<br>المرحم<br>المم<br>المرحم<br>المم<br>المم<br>المم<br>المم<br>المم<br>المم<br>المم<br>ال                                                                                                    |

#### View and Print Application

After successful completion of payment, candidate is required to upload all the documents

|                             | Online | Application Form - 2022-23 : | Upload Documents!      |                                    |  |
|-----------------------------|--------|------------------------------|------------------------|------------------------------------|--|
| Md Rahamatullah             |        |                              |                        |                                    |  |
| n Dashboard                 |        |                              |                        |                                    |  |
| 🛠 Online Admission Form 🛛 👻 |        | Upload Doc                   | ument For Admission As | per Eligibility Criteria - 2022-23 |  |
| Document Upload New         | Sr.    | Application No.              | Course Name            | Action                             |  |
| 🛓 Personal Details 🛇        | 1      | M210016692                   | Nanotechnology         | Upload Documents                   |  |
| 🗣 Address Details 🛇         |        |                              |                        |                                    |  |

| Choose roe                                                                                                    | Browse                                                                                                    |  |
|----------------------------------------------------------------------------------------------------|----------------------------------------------------------------------------------------------------|--|
|                                                                                                    |                                                                                                    |  |
| Upload                                                                                                    |                                                                                                    |  |
| 12th Class Certificate                                                                                                    |                                                                                                    |  |
| Choose file                                                                                                    | Browse                                                                                                    |  |
|                                                                                                    |                                                                                                    |  |
| Uplead                                                                                                    |                                                                                                    |  |
| Graduation Certificate                                                                                                    |                                                                                                    |  |
| Choose file                                                                                                    | Browse                                                                                                    |  |
|                                                                                                    |                                                                                                    |  |
| Upload                                                                                                    |                                                                                                    |  |
| Post Graduation Certificate                                                                                                    |                                                                                                    |  |
| Choose file                                                                                                    | Bronse                                                                                                    |  |
| Inford                                                                                                    |                                                                                                    |  |
|                                                                                                    |                                                                                                    |  |
| Proof of Qualified UGC/CSIF                                                                                                    | RF (This is required information)                                                                                                    |  |
| Choose file                                                                                                    | Browse                                                                                                    |  |
| Unlead                                                                                                    |                                                                                                    |  |
|                                                                                                    |                                                                                                    |  |
| Research proposal in English                                                                                                    | a pdf) (This is required information)                                                                                                    |  |
| Choose file                                                                                                    | Browse                                                                                                    |  |
| Upload                                                                                                    |                                                                                                    |  |
| 1 m 1                                                                                                    |                                                                                                    |  |
|                                                                                                    |                                                                                                    |  |
| Research proposal in Urdu/H                                                                                                    | di Persian/Arabic (in pdf) (This is required information)                                                                                                    |  |
| Research proposal in Urdu/H<br>Choose file                                                                                                    | diPersian Arabic (in pdf) (This is required information)<br>Itowne                                                                                                    |  |
| Research proposal in Urdu/H<br>Choose file                                                                                                    | di Persina Anabic (ia pdt) (This is required information)<br>Interne                                                                                                    |  |
| Research proposal in Urdu'H<br>Choose file<br>Upload                                                                                                    | di Persina Arabic (in pdf) (This is required information)                                                                                                    |  |
| Research proposal in Urdu'H<br>Choose file<br>Upload<br>PowePoint presentation with                                                                                                    | di Persina: Arabic (in pdf) (This is required information)<br>Interne<br>to 5 alider. (in pdf)                                                                                                    |  |
| Research proposal in Urdo H<br>Choose file<br>Upboad<br>PowePuint presentation with<br>Choose file                                                                                                    | di Persian Anabic (in pdf) (This is required information) Bitowne to 8 slades (in pdf) Bitowne                                                                                                    |  |
| Research proposal in UrdurH<br>Choose file<br>Upload<br>PowePhile presentation with<br>Choose file                                                                                                    | di Persina Arabic (ia pól) (Tiki is required informatice)  Itorone Ito 5 aldes (ia pól) Itorone Itorone                                                                                                    |  |
| Resarch proposal in Urdu H<br>Choose file<br>Upload<br>ProvoPuist presentedos with<br>Choose file                                                                                                    | di Persina: Anabic (ia pdt) (Thit is required information) Itioure Itioure Iti |  |
| Resarch proposal in Urdu H<br>Choose file<br>Upband<br>Choose file<br>Upband<br>OBC Certificare (This is req                                                                                                    | di Persian Anabic (in pdf) (This is required information)<br>Bitome<br>to 5 dides (in pdf)<br>titome<br>rel information)                                                                                                    |  |
| Research proposal in UrdurH<br>Choose file<br>Updood<br>PowePuist presearchos with<br>Choose file<br>UBC Certificare (This is req<br>Choose file                                                                                                    | di Persian Arabic (in pól) (This is required information) to 8 sluder. (in pól) throuse red information) torouse                                                                                                    |  |
| Resarch proposal in Urdu H<br>Choue file<br>Upland<br>ProveFuint presentation with<br>Choue file<br>Upland<br>OBC Certificate (Taba is neg<br>Choue file                                                                                                    | di Persian Anabic (in pdf) (This is required information) bitowne so 8 abdes (in pdf) bitowne red information) bitowne                                                                                                    |  |
| Research proposal in Urdu H<br>Choose file<br>Upload<br>Choose file<br>Upload<br>OBC Certificate (This is rep<br>Choose file                                                                                                    | di Persias Anabis (la pdf) (This is required information)  so 5 aldes (la pdf) bitrome ref information) bitrome bitrome bitrom |  |
| Research proposal in Urdu H<br>Choose file<br>Updoad<br>ProvaPaint presentation with<br>Choose file<br>Updoad<br>OBC Certificate (This is req<br>Choose file<br>Updoad<br>Treasfer Certificate                                                                                                    | di Persias Anbie (is pdt) (Thi is required information) bitome to 3 abdes (is pdt) bitome tel information) bitome bitome  |  |
| Reserves proposal in Urder H<br>Choose file<br>Uplead<br>Choose file<br>Uplead<br>ODE Certificate (Takin in reg<br>Choose file<br>Uplead<br>Choose file<br>Uplead<br>Choose file<br>Choose file<br>Choose file                                                                                        | di Persiani Anakia (ia poli) (Thi ia required information) bi Biome co 5 studer. (ia poli) bi Biome red information) biome Biome                                                                                                    |  |
| Research proposal in Urdu H<br>Chance file<br>Upload<br>Chance file<br>Upload<br>OBC Certificate (This is reg<br>Chance file<br>Upload<br>Chance file<br>Upload<br>Chance file                                                                                                    | di Persias Anakis (la pdf) (This is required information)  to 8 lader. (la pdf) torone to 9 lader. (la pdf) torone torone |  |
| Reserch proposal in Urdu H<br>Choue file<br>Upload<br>ProvoPoint presentation with<br>Choue file<br>Upload<br>OBC Certificate (This is reg<br>Choue file<br>Upload<br>Upload<br>Choue file<br>Upload                                                                                                  | di Persias Anbie (ia pdi) (Thi is required information) bi Browne so B abde: (ia pdi) bi Browne bi Browne  |  |
| Reserves proposal in Urder H<br>Choose File<br>Uplead<br>Choose File<br>Uplead<br>OBC Certificate (Takin in reg<br>OBC Certificate (Takin in reg<br>OBC Certificate (Takin in reg<br>OBC Certificate (Takin in reg<br>Choose File<br>Uplead<br>Uplead<br>Uplead                                       | di Persias Antès (a pd) (Tès is required information) biorne bio 5 dader. (in pd) biorne biorne bior |  |
| Research proposal in Urdu H<br>Choose file<br>Upboad<br>Choose file<br>Upboad<br>OBC Certificate (Take in reg<br>Choose file<br>Upboad<br>Choose file<br>Upboad<br>Choose file<br>Choose file<br>Upboad<br>Choose file                                                                                | di Persian'Arabis (la pdf) (This is required information)  to B lader. (in pdf) torone torone |  |
| Research proposal in Urdu H<br>Choose file<br>Uphand<br>PowePoint presentation with<br>Choose file<br>Uphand<br>OBC Certificate (This is req<br>Choose file<br>Uphand<br>Transfer Certificate<br>Choose file<br>Uphand<br>Migration Certificate<br>Choose file                                        | di Persian Arabia (ia pdf) (Thi ia required information)<br>to 6 a lader. (ia pdf)<br>to 6 a lader. (ia pdf)<br>to ese                                                                                                    |  |
| Research proposal in Urdo H<br>Choose file<br>Upboad<br>Choose file<br>Upboad<br>OBC Certificate (This is reg<br>Choose file<br>Upboad<br>Choose file<br>Upboad<br>Choose file<br>Upboad<br>Choose file<br>Upboad                                                                                     | di Persian Anakis (ia pol) ("Iki is required information) biovec so 5 skder. (ia pol) biovec so 5 skder. (ia pol)  |  |
| Research proposal in Urdo H<br>Choose file<br>Upboad<br>Choose file<br>Upboad<br>OBC Certificate<br>Choose file<br>Upboad<br>Upboad<br>Choose file<br>Choose file<br>Upboad<br>Choose file<br>Choose file<br>Upboad<br>Choose file<br>Upboad<br>Choose file                                           | di Persian'Arabic (la pdf) (Thi is required information)  to 6 la bder. (in pdf) torone to 6 la bder. (in pdf) torone torone tor |  |
| Research proposal in Urdu H<br>Choose file<br>Uphoad<br>DovePoint presentation with<br>Choose file<br>Uphoad<br>OBC Certificate (Thin is reg<br>Choose file<br>Uphoad<br>Transfer Certificate<br>Choose file<br>Uphoad<br>Migration Certificate<br>Choose file<br>Dovefile<br>Dovefile<br>Choose file | di Persian Arabis (la pdf) (This is required information)<br>terme terme |  |
| Research proposal in Urder H<br>Choose File<br>Upboad<br>Choose File<br>Upboad<br>Choose File<br>Upboad<br>OBC Certificate (This is resp<br>Choose File<br>Upboad<br>Upboad<br>Choose File<br>Upboad<br>Choose File<br>Upboad<br>Choose File<br>Upboad<br>Choose File<br>Upboad<br>Choose File        | di Persias Antès (a pd) (Tès is required information)<br>to 9 dider (in pd)<br>to 9 dider (in pd)<br>torne<br>rel information)<br>torne<br>torne<br>torne<br>torne<br>torne<br>torne<br>torne                                                                                                    |  |

After successful upload of all the required documents the application process shall complete.